# Creazione e configurazione di gruppi multicast IP sugli switch serie Sx500 impilabili

# Obiettivo

In questo articolo viene illustrato come configurare un gruppo in modo che comunichi tramite multicast, ma identifichi i membri del gruppo tramite i relativi indirizzi IP. Va notato che questa non è una VLAN, ma ne utilizza una. In questo articolo viene illustrata la filtrazione, l'aggiunta e l'eliminazione di IP Multicast Group.

**Nota:** Per configurare le proprietà multicast di base, consultare l'articolo *Configurazione delle proprietà del multicast sugli switch impilabili serie Sx500.* 

## Dispositivi interessati

·Switch Stack Serie Sx500

## Versione del software

·v1.3.0.62

### Configurazione del sistema

#### Filtraggio dei gruppi multicast IP

Passaggio 1. Accedere all'utility di configurazione Web e scegliere **Multicast > Indirizzo gruppo multicast IP.** Viene visualizzata la pagina *IP Multicast Group Address*:

| IP Multicast Group Address                                                                                                    |                   |
|----------------------------------------------------------------------------------------------------|-------------------|
| The Bridge Multicast Filtering is currently enabled.<br>For IP Multicast Configuration to be effective, the Bridge Multicast Filtering must be | enabled.          |
| IP Multicast Group Address Table                                                                                                    |                   |
| Filter: VLAN ID equals to 1 (Range: 1 - 4094)                                                                                                  |                   |
| ✓ IP Version equals to Version 4 ▼                                                                                                    |                   |
| IP Multicast Group Address equals to 225.168.1.1                                                                                               |                   |
| Source IP Address equals to 192.168.1.1                                                                                                    | Go Clear Filter   |
| VLAN ID IP Multicast Group Address                                                                                                    | Source IP Address |
| 1 225.168.1.1                                                                                                    | 192.168.1.1       |
| Add Delete Details                                                                                                    |                   |

Passaggio 2. Selezionare la casella di controllo del filtro desiderato nel campo Filter (Filtro).

·ID VLAN uguale a — immettere l'ID VLAN del gruppo da visualizzare. Il numero ID è compreso tra 1 e 4094.

·Versione IP uguale a: scegliere la versione del protocollo utilizzata dal gruppo multicast IP;

IPv4 o IPv6.

·Indirizzo gruppo multicast IP uguale a - Immettere l'indirizzo IP del gruppo multicast da visualizzare. Il valore della prima serie di numeri deve essere compreso tra 224 e 239.

•Source IP Address è uguale a - Immettere l'indirizzo IP del dispositivo che invia i segnali. Se la modalità di avanzamento per il gruppo è impostata su (\*,G), inserire un asterisco (\*) come destinazione.

Passaggio 6. Fare clic su **Vai**. Tutti i gruppi multicast IP con le specifiche corrispondenti verranno visualizzati di seguito.

| IP Mul                 | ticast Group Address                                                                                                    |                   |
|------------------------|----------------------------------------------------------------------------------------------------|-------------------|
| The Bridg<br>For IP Mu | ge Multicast Filtering is currently enabled.<br>Ilticast Configuration to be effective, the Bridge Multicast Filtering must b | e enabled.        |
| IP Multi               | icast Group Address Table                                                                                                    |                   |
| Filter:                | VLAN ID equals to 1 (Range: 1 - 4094)                                                                                         |                   |
|                        | ✓ IP Version equals to Version 4 ▼                                                                                            |                   |
|                        | IP Multicast Group Address equals to 225.168.1.1                                                                              |                   |
|                        | Source IP Address equals to 192.168.1.1                                                                                       | Go Clear Filter   |
|                        | VLAN ID IP Multicast Group Address                                                                                            | Source IP Address |
|                        | 1 225.168.1.1                                                                                                    | 192.168.1.1       |
| Add                    | Delete Details                                                                                                    |                   |

#### Aggiungi gruppo multicast IP

Passaggio 1. Accedere all'utility di configurazione Web e scegliere **Multicast > Indirizzo gruppo multicast IP.** Viene visualizzata la pagina *IP Multicast Group Address*:

| IP Mul                 | Iticast Group A                                  | ddress                                                   |                                 |                 |
|------------------------|--------------------------------------------------|----------------------------------------------------------|---------------------------------|-----------------|
| The Bridg<br>For IP Mu | ge Multicast Filtering<br>Ilticast Configuration | is currently enabled.<br>to be effective, the Bridge Mul | ticast Filtering must be enable | ed.             |
| IP Multi               | icast Group Address                              | Table                                                    |                                 |                 |
| Filter:                | VLAN ID equals                                   | s to 1                                                   | (Range: 1 - 4094)               |                 |
|                        | ✓ IP Version equal                               | als to Version 4 💌                                       |                                 |                 |
|                        | ✓ IP Multicast Gro                               | up Address equals to 225.1                               | 68.1.1                          |                 |
|                        | Source IP Addr                                   | ess equals to 192.168.1.1                                |                                 | Go Clear Filter |
|                        | VLAN ID                                          | IP Multicast Group Address                               | Sour                            | ce IP Address   |
|                        | 1                                                | 225.168.1.1                                              | 192.1                           | 68.1.1          |
| Add                    | Delete                                           | Details                                                  |                                 |                 |

Passaggio 2. Fare clic su **Add** per aggiungere un indirizzo di gruppo multicast IP statico. Viene visualizzata la finestra *Add IP Multicast Group Address*.

| IP Version:                 | Version 6 Version 4 |
|-----------------------------|---------------------|
| IP Multicast Group Address: | 225.168.1.1         |
| Source Specific:            | Include             |
| Source IP Address:          | 192.168.1.1         |

Passaggio 3. Per il campo *ID VLAN*, immettere l'ID VLAN del gruppo che si desidera creare. Il numero ID deve essere compreso tra 1 e 4094.

| VLAN ID:                     | 1           | (Range: 1 - 4094) |
|------------------------------|-------------|-------------------|
| IP Version:                  | Version 6   | Version 4         |
| CIP Multicast Group Address: | 225.168.1.1 |                   |
| Source Specific:             | Include     |                   |
| Source IP Address:           | 192.168.1.1 |                   |
| Apply Close                  |             |                   |

\_\_\_\_\_

Passaggio 4. Per il campo *IP Version*, fare clic sulla **versione 4** o sulla **versione 6** come protocollo di rete desiderato.

| VLAN ID:                    | 1             | (Range: 1 - 4094) |
|-----------------------------|---------------|-------------------|
| IP Version:                 | Version 6 Ver | sion 4            |
| IP Multicast Group Address: | 225.168.1.1   |                   |
| Source Specific:            | Include       |                   |
| Source IP Address:          | 192.168.1.1   |                   |

Passaggio 5. Nel campo *IP Multicast Group Address* (Indirizzo gruppo multicast IP), immettere l'indirizzo IP del gruppo multicast da visualizzare. Il valore della prima serie di numeri deve essere compreso tra 224 e 239.

| VLAN ID:                    | 1                   | (Range: 1 - 4094) |  |  |  |  |  |  |  |
|-----------------------------|---------------------|-------------------|--|--|--|--|--|--|--|
| IP Version:                 | Version 6 Version 4 |                   |  |  |  |  |  |  |  |
| IP Multicast Group Address: | 225.168.1.1         |                   |  |  |  |  |  |  |  |
| Source Specific:            | Include             | )                 |  |  |  |  |  |  |  |
| Source IP Address:          | 192.168.1.1         |                   |  |  |  |  |  |  |  |
| Apply Close                 |                     |                   |  |  |  |  |  |  |  |

Passaggio 6. (Facoltativo) Selezionare la casella di controllo **Includi** nel campo *Specifico dell'origine* se i multicast del gruppo hanno un'origine specifica.

Timesaver: Se non si seleziona Includi nel passaggio 6, andare al passaggio 8.

| VLAN ID:                    | 1 (Range: 1 - 4094) |
|-----------------------------|---------------------|
| IP Version:                 | Version 6 Version 4 |
| IP Multicast Group Address: | 225.168.1.1         |
| Source Specific:            | Include             |
| Source IP Address:          | 192.168.1.1         |

Passaggio 7. Nel campo *Indirizzo origine IP*, immettere l'indirizzo di origine da includere nel gruppo multicast.

| VLAN ID:                      | 1 (Range: 1 - 4094) |
|-------------------------------|---------------------|
| IP Version:                   | Version 6 Version 4 |
| C IP Multicast Group Address: | 225.168.1.1         |
| Source Specific:              | Include             |
| Source IP Address:            | 192.168.1.1         |

Passaggio 8. Fare clic su **Applica**. In questo modo viene aggiunto il gruppo multicast IP e viene eseguito l'aggiornamento al dispositivo.

#### Specifica gruppo multicast IP

\_

Passaggio 1. Accedere all'utility di configurazione Web e scegliere **Multicast > Indirizzo gruppo multicast IP.** Viene visualizzata la pagina *IP Multicast Group Address*:

| IP Mu   | Iticast Group Addres | s Table                    |                   |             |                 |
|---------|----------------------|----------------------------|-------------------|-------------|-----------------|
| Filter: | VLAN ID equals       | to                         | (Range: 1 - 4094) |             |                 |
|         | IP Version equal     | Is to Version 4 💌          |                   |             |                 |
|         | IP Multicast Gro     | up Address equals to       |                   |             |                 |
|         | Source IP Addre      | ess equals to              |                   |             | Go Clear Filter |
|         | VLAN ID              | IP Multicast Group Address |                   | Source IP A | ddress          |
|         |                      | 225.168.1.1                |                   | 192.168.1.1 |                 |
|         | 3                    | 225.168.1.1                |                   | *           |                 |
| Ad      | ld Delete            | Details                    |                   |             |                 |

Passaggio 2. Per configurare e visualizzare un indirizzo di gruppo IP, controllare un indirizzo e fare clic su **Dettagli.** Viene visualizzata la finestra *IP Multicast Interface Settings*.

| VLAN ID:     | 1        |         |         |           |                      |     |     |     |     |      |      |      |     |  |  |  |  |
|--------------|----------|---------|---------|-----------|----------------------|-----|-----|-----|-----|------|------|------|-----|--|--|--|--|
| IP Version   |          |         | V       | Version 4 |                      |     |     |     |     |      |      |      |     |  |  |  |  |
| IP Multica   | st Grou  | p Addre | 55: 22  | 5.168.1   | .1                   |     |     |     |     |      |      |      |     |  |  |  |  |
| Source IP    | Addres   | 5.      | 19      | 2.168.1   | .1                   |     |     |     |     |      |      |      |     |  |  |  |  |
| Filter: Inte | erface 1 | Type eq | uals to | Port o    | f Unit 1<br>f Unit 1 | n 💌 | Go  |     |     |      |      |      |     |  |  |  |  |
| Interface    | GE1      | GE2     | GE3     | Port of   | f Unit 2             | 1   | GE7 | GE8 | GE9 | GE10 | GE11 | GE12 | GE1 |  |  |  |  |
| Static       | 0        | 0       | 0       | Port o    | f Unit 3             | 2   | 0   | 0   | 0   | 0    | 0    | 0    | 0   |  |  |  |  |
| Dynamic      | 0        | 0       | 0       | LAG       | r Unit 4             | 2   | 0   | 0   | 0   | 0    | 0    | 0    | 0   |  |  |  |  |
| Forbidden    | 0        | 0       | 0       | -         | 0                    | -   | 0   | 0   | 0   | 0    | 0    | 0    | 0   |  |  |  |  |
| None         |          | ۰       | ۰       |           |                      | ۰   |     | ۰   |     | ۰    | ۰    | ۰    | ۲   |  |  |  |  |
| Interface    | GE27     | GE28    |         |           |                      |     |     |     |     |      |      |      |     |  |  |  |  |
| Static       | 0        | 0       |         |           |                      |     |     |     |     |      |      |      |     |  |  |  |  |
| Dynamic      | 0        | 0       |         |           |                      |     |     |     |     |      |      |      |     |  |  |  |  |
|              | 0        | 0       |         |           |                      |     |     |     |     |      |      |      |     |  |  |  |  |
| Forbidden    |          |         |         |           |                      |     |     |     |     |      |      |      |     |  |  |  |  |

Passaggio 3. Dal campo a discesa *Interface Type* (Tipo di interfaccia), scegliere **Port** (Porta) o **LAG** (Controllo di accesso remoto) per visualizzare le porte o i LAG. L'opzione predefinita è Port. Dopo aver scelto un'opzione, fare clic su **Vai**.

| VLAN ID: 1<br>IP Version: Version 4 |         |         |         |         |          |      |     |     |     |      |      |      |      |      |      |      |      |      |      |      |      |      |      |      |
|-------------------------------------|---------|---------|---------|---------|----------|------|-----|-----|-----|------|------|------|------|------|------|------|------|------|------|------|------|------|------|------|
| Source IP A                         | Address | s:      | 193     | 2.168.1 | .1       |      |     |     |     |      |      |      |      |      |      |      |      |      |      |      |      |      |      |      |
| Filter: Inter                       | rface T | )pe equ | uals to | Porto   | f Unit 1 | /1 💌 | Go  |     |     |      |      |      |      |      |      |      |      |      |      |      |      |      |      |      |
| mentace                             | GE1     | GE2     | GE3     | GE4     | GE5      | GE6  | GE7 | GEB | GE9 | GE10 | GE11 | GE12 | GE13 | GE14 | GE15 | GE16 | GE17 | GE18 | GE19 | GE20 | GE21 | GE22 | GE23 | GE24 |
| Static                              | 0       | 0       | 0       | 0       | 0        | 0    | 0   | 0   | 0   | 0    | 0    | 0    | 0    | 0    | 0    | 0    | 0    | 0    | 0    | 0    | 0    | 0    | 0    | 0    |
| Dynamic                             | 0       | 0       | 0       | 0       | 0        | 0    | 0   | 0   | 0   | 0    | 0    | 0    | 0    | 0.   | 0    | 0    | 0    | 0    | 0    | 0    | 0    | 0.   | 0    | 0    |
| Forbidden                           | 0       | 0       | 0       | 0       | 0        | 0    | 0   | 0   | 0   | 0    | 0    | 0    | 0    | 0    | 0    | 0    | 0    | 0    | 0    | 0    | 0    | 0    | 0    | 0    |
| None                                | ۰       | ۲       | ۲       | ۲       | ۲        | ۲    | ۲   | ۲   | ۲   | ۰    | ۲    | ۲    | ۲    | ۲    | ۲    | ۲    | ۲    | ۲    | ۲    | ۲    | ۰    | ۲    | ۲    | ۲    |
| Interface                           | GE27    | GE28    |         |         |          |      |     |     |     |      |      |      |      |      |      |      |      |      |      |      |      |      |      |      |
| Static                              | 0       | 0       |         |         |          |      |     |     |     |      |      |      |      |      |      |      |      |      |      |      |      |      |      |      |
| Dynamic                             | 0       | 0       |         |         |          |      |     |     |     |      |      |      |      |      |      |      |      |      |      |      |      |      |      |      |
| Forbidden                           | 0       | 0       |         |         |          |      |     |     |     |      |      |      |      |      |      |      |      |      |      |      |      |      |      |      |
| None                                |         |         |         |         |          |      |     |     |     |      |      |      |      |      |      |      |      |      |      |      |      |      |      |      |

Passaggio 4: Per ciascuna interfaccia, scegliere una delle opzioni seguenti:

·Statico - collega l'interfaccia al gruppo multicast come membro statico.

·Vietato - Indica che a questa porta non è consentito unirsi al gruppo tramite questa VLAN

•None: indica che la porta non è attualmente un membro del multicast su questa VLAN. Questa è l'impostazione predefinita fino a quando non si sceglie Statico o Non consentito.

| VLAN ID:                                |          |        | 1       |       |          |      |     |     |     |      |      |      |      |      |      |      |      |      |      |      |      |      |      |      |
|-----------------------------------------|----------|--------|---------|-------|----------|------|-----|-----|-----|------|------|------|------|------|------|------|------|------|------|------|------|------|------|------|
| IP Version: Version 4                   |          |        |         |       |          |      |     |     |     |      |      |      |      |      |      |      |      |      |      |      |      |      |      |      |
| IP Multicast Group Address: 225.168.1.1 |          |        |         |       |          |      |     |     |     |      |      |      |      |      |      |      |      |      |      |      |      |      |      |      |
| Source IP Address: 192.168.1.1          |          |        |         |       |          |      |     |     |     |      |      |      |      |      |      |      |      |      |      |      |      |      |      |      |
| Filter: Inte                            | inface T | )pe eq | uals to | Porto | f Unit 1 | /1 💌 | Go  |     |     |      |      |      |      |      |      |      |      |      |      |      |      |      |      |      |
| Interface                               | GE1      | GE2    | GE3     | GE4   | GE5      | GE6  | GE7 | GEB | GE9 | GE10 | GE11 | GE12 | GE13 | GE14 | GE15 | GE16 | GE17 | GE18 | GE19 | GE20 | GE21 | GE22 | GE23 | GE24 |
| Static                                  | 0        | 0      | 0       | 0     | 0        | 0    | 0   | 0   | 0   | 0    | 0    | 0    | 0    | 0    | 0    | 0    | 0    | 0    | 0    | 0    | 0    | 0    | 0    | 0    |
| Dynamic                                 | 0        | 0      | 0       | 0     | 0        | 0    | 0   | 0   | 0   | 0    | 0    | 0    | 0    | 0    | 0    | 0    | 0    | 0    | 0    | 0    | 0    | 0.   | 0    | 0    |
| Forbidden                               | 0        | 0      | 0       | 0     | 0        | 0    | 0   | 0   | 0   | 0    | 0    | 0    | 0    | 0    | 0    | 0    | 0    | 0    | 0    | 0    | 0    | 0    | 0    | 0    |
| None                                    | ۲        | ۲      | ۲       | ۲     | ۲        | ۲    | ۲   | ۲   | ۲   | ۲    | ۲    | ۲    |      | ۲    | ۲    | ۲    | ۲    | ۲    | ۲    | ۲    | ۲    | ۲    | ۲    | ۲    |
| Interface                               | GE27     | GE28   |         |       |          |      |     |     |     |      |      |      |      |      |      |      |      |      |      |      |      |      |      |      |
| Static                                  | 0        | 0      |         |       |          |      |     |     |     |      |      |      |      |      |      |      |      |      |      |      |      |      |      |      |
| Dynamic                                 | 0        | 0      |         |       |          |      |     |     |     |      |      |      |      |      |      |      |      |      |      |      |      |      |      |      |
| Forbidden                               | 0        | 0      |         |       |          |      |     |     |     |      |      |      |      |      |      |      |      |      |      |      |      |      |      |      |
| None                                    | ۰        | ۰      |         |       |          |      |     |     |     |      |      |      |      |      |      |      |      |      |      |      |      |      |      |      |
| Apply                                   | )        | Close  |         |       |          |      |     |     |     |      |      |      |      |      |      |      |      |      |      |      |      |      |      |      |

Passaggio 5. Fare clic su Applica. La configurazione verrà aggiornata.

#### Elimina gruppo multicast IP

Passaggio 1. Accedere all'utility di configurazione Web e scegliere **Multicast > Indirizzo gruppo multicast IP.** Viene visualizzata la pagina *IP Multicast Group Address*:

| IP Multicast Group Address Table |                                      |                            |  |              |                 |  |  |  |  |  |  |  |
|----------------------------------|--------------------------------------|----------------------------|--|--------------|-----------------|--|--|--|--|--|--|--|
| Filter:                          | VLAN ID equals                       |                            |  |              |                 |  |  |  |  |  |  |  |
|                                  | IP Version equals to Version 4       |                            |  |              |                 |  |  |  |  |  |  |  |
|                                  | IP Multicast Group Address equals to |                            |  |              |                 |  |  |  |  |  |  |  |
|                                  | Source IP Addre                      | ess equals to              |  |              | Go Clear Filter |  |  |  |  |  |  |  |
|                                  | VLAN ID                              | IP Multicast Group Address |  | Source IP Ad | ddress          |  |  |  |  |  |  |  |
|                                  |                                      | 225.168.1.1                |  | 192.168.1.1  |                 |  |  |  |  |  |  |  |
|                                  | 3                                    | 225.168.1.1                |  | *            |                 |  |  |  |  |  |  |  |
| Ad                               | d Delete                             | Details                    |  |              |                 |  |  |  |  |  |  |  |

Passaggio 2. Per eliminare un indirizzo dal gruppo multicast, selezionare un indirizzo e fare clic su **Elimina.**